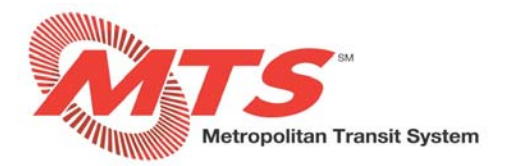

# **Time Off Requests in MyADP - ADP Vantage**

## **SECTION 1: REQUESTING TIME OFF**

#### STEP 1

- Go to <a href="https://adpvantage.adp.com/public/index.htm">https://adpvantage.adp.com/public/index.htm</a>.
- Enter your "USER ID" and "PASSWORD".
- Select "LOG IN".

| Log in to ADP                 | Log in to ADP                 |
|-------------------------------|-------------------------------|
| USER ID *                     | USER ID *                     |
| 1                             | AprilA@MTS                    |
| User ID is required           | PASSWORD *                    |
|                               |                               |
| Remember User ID              | Remember User ID              |
|                               |                               |
| PORGOT FOOR ID/AGSWORD!       | FORGOT YOUR ID/PASSWORD?      |
| First Time User? REGISTER NOW | First Time User? REGISTER NOW |

#### STEP 2

- Arrive at MyADP Dashboard. NOTE: If you don't see your Dashboard, click on "GO TO NEW DESIGN" to take you to your Dashboard.
- To request time off, go to the "Time Off" tile and click "REQUEST TIME OFF".

| Time Off            |              |
|---------------------|--------------|
| BALANCE AS OF       |              |
| Jul 23, 2019        | <b>#</b>     |
| Sick                | 40:00 Hours  |
| Vacation            | 140:00 Hours |
|                     |              |
|                     |              |
|                     |              |
|                     |              |
|                     |              |
| HIN VIEW TIME OFF R | EQUESTS      |
| REQUEST TIME        | E OFF        |

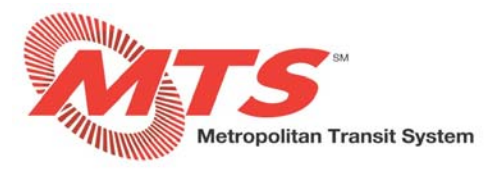

## **STEP 3**

- Select the "PAY CODE" (e.g., Annual Leave, Floating Holiday), "Start Date" and "End Date", "START TIME", "HRS PER DAY" (hours per day), "COMMENT" (e.g., family vacation) then click "REVIEW".
- NOTE: for a multi-day request, you must enter the hours per day, do not enter 24 hours for a three-day request.

| New Time Off Request   |             | (ii       |
|------------------------|-------------|-----------|
| PAY CODE               |             |           |
| Annual Leave           |             | ~         |
| DURATION TYPE<br>Hours |             |           |
| Start Date             | End Date    | <b>#</b>  |
| START TIME             | HRS PER DAY |           |
| 8:00 AM                | 0.00        |           |
| COMMENT                |             |           |
| (Optional)             |             | 2         |
|                        |             | 150 / 150 |

#### STEP 4

- Click "SEND FOR APPROVAL".
- Your supervisor will receive an automated alert that your time of is ready to be reviewed.

| Request Time Off                                      | × |
|-------------------------------------------------------|---|
| Vacation<br>Aug 20, 2018 - Aug 24, 2018<br>/ Full Day |   |
| O NEW REQUEST                                         |   |
| SEND FOR APPROVAL                                     |   |

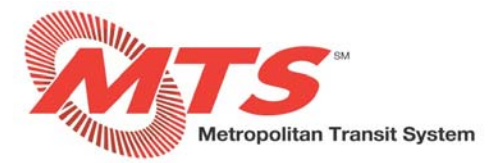

## **SECTION 2: CANCELLING TIME OFF**

STEP 1

• In the "Time Off" tile, click "VIEW TIME OFF REQUESTS" to review your Time Off Request History.

| Time Off      |              |
|---------------|--------------|
| BALANCE AS OF |              |
| Jul 23, 2019  | <b>m</b>     |
| Sick          | 40:00 Hours  |
| Vacation      | 140:00 Hours |
|               |              |
|               |              |
|               |              |
|               |              |
|               |              |
| VIEW TIME OFF | REQUESTS     |
| REQUEST TIM   | IE OFF       |

#### **STEP 2**

- Select the applicable status to view the request: Pending / Approved / Cancelled.
- Click the trash can icon on the right and click "Cancel".
- NOTE: You are only able to cancel requests in pending or approved status.

| < BACK               | You                                      | Your Time Off Request History |           |   |  |  |
|----------------------|------------------------------------------|-------------------------------|-----------|---|--|--|
|                      | Pending                                  | Approved                      | Cancelled |   |  |  |
| TYPE 🛊               | DATE \$                                  | SUBMITTED 🛊                   |           |   |  |  |
| Vacation<br>Approved | Jul 25, 2019 - Jul 26, 2019<br>Full Days | Jul 23, 2019<br>Janene Walls  |           | ê |  |  |

#### **STEP 3**

• Click "YES, CANCEL" to confirm that you want to cancel your time off request.

| Cancel Time Off                                        |  |  |  |
|--------------------------------------------------------|--|--|--|
| Are you sure you want to cancel your time off request? |  |  |  |

#### **STEP 4**

• Your cancellation request is now in pending status.

| ( BACK                               | Your                                            |                              |           |  |
|--------------------------------------|-------------------------------------------------|------------------------------|-----------|--|
|                                      | Pending                                         | Approved                     | Cancelled |  |
| TYPE &                               | DATE ș                                          | SUBMITTED #                  | 9.        |  |
| O Vacation<br>Cancellation Requested | <b>Jul 25, 2019 - Jul 26, 2019</b><br>Full Days | Jul 23, 2019<br>Janene Walls |           |  |

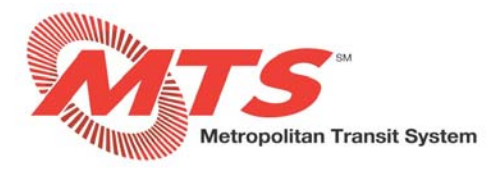

# **SECTION 3: VIEWING TIME OFF REQUESTS**

There are two ways to view your time-off requests:

- In the Time Off tile, click "VIEW TIME OFF REQUESTS"
- In the Schedule tile, click the arrow to access the schedule.

#### **STEP 1**

- In the "Time Off" tile, click "VIEW TIME OFF REQUESTS" to review your Time Off Request History.
- NOTE: The Time Off tile displays balances as of the current date.

| ime Off        |              |
|----------------|--------------|
| ALANCE AS OF   |              |
| Jul 23, 2019   | <b>m</b>     |
| Sick           | 40:00 Hours  |
| Vacation       | 140:00 Hours |
| ₩ VIEW TIME OF | FF REQUESTS  |

### STEP 2

- Select the applicable status to view requests: Pending / Approved / Cancelled.
- Here you can view the type and date of the request and when it was submitted. You can also cancel the request if you want.
- The below image shows a vacation request with a pending status.
- You can click on Approved or Cancelled to view approved or cancelled requests.
- Click "BACK" to return to the Dashboard.

| < BACK                  | Your Time Off Request History                   |                              |           |   |  |
|-------------------------|-------------------------------------------------|------------------------------|-----------|---|--|
|                         | Pending                                         | Approved                     | Cancelled |   |  |
| TYPE 🗢                  | DATE 🛊                                          | SUBMITTED \$                 |           |   |  |
| O Vacation<br>Submitted | <b>Jul 25, 2019 - Jul 26, 2019</b><br>Full Days | Jul 23, 2019<br>Janene Walls |           | Ŵ |  |
| Submitted               | i ui Days                                       | Salielle Walls               |           |   |  |